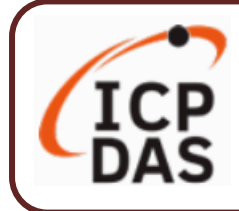

## **Packing List**

The shipping package includes this document and the following items:

| ung ung       |         | nie<br>Micro<br>Adapter |                                |        |  |  |
|---------------|---------|-------------------------|--------------------------------|--------|--|--|
|               | CA-0910 | MicroSD                 | Pin Terminal                   | Screw  |  |  |
|               | Cable   | Card                    | x 16                           | Driver |  |  |
| UA-2241M      |         | GSM A                   | Antenna (ANT-421-04)           |        |  |  |
| UA-2241MX-4GC |         | (Fo                     | <sup>F</sup> or UA-2241MX-4GC, |        |  |  |
| UA-2241MX-4GE |         | UA                      | A-2241MX-4GE Only)             |        |  |  |

## **Technical Resources**

How to search for drivers, manuals and spec information on ICP DAS website.

• For Mobile Web

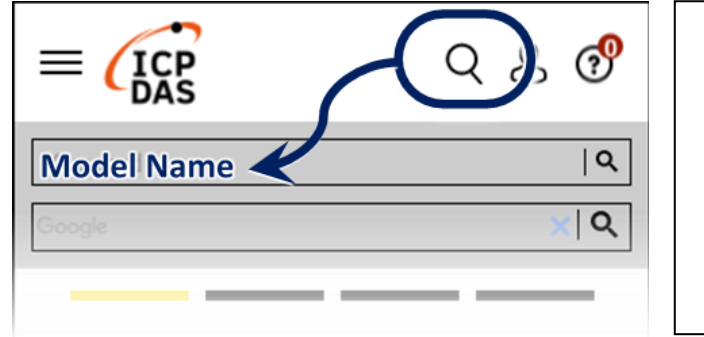

**Technical Support** 

service@icpdas.com

https://www.icpdas.com

• For Desktop Web

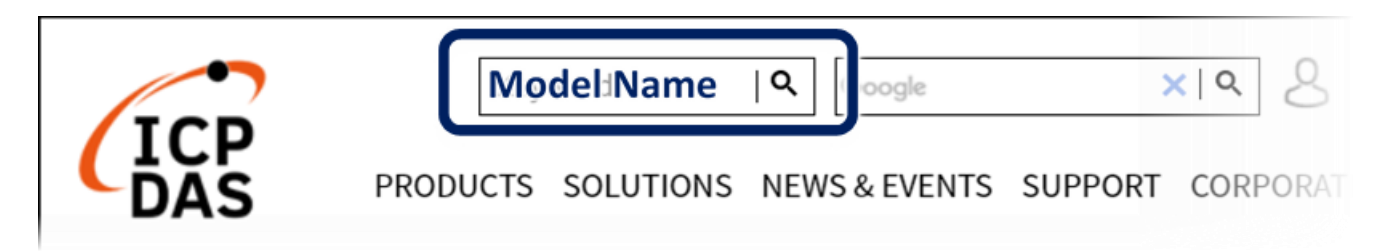

# **1.** Preparations for Devices

Prepare one UA-2200 (Ex: UA-2241M), and the following:

- 1.PC/NB: Can connect to the network and set the network
- 2. Ethernet Hub or Switch (Ex: NS-205A)
- 3. Power Supply: +12 ~ +48 VDC (Ex: MDR-60-24)

## **2.** Hardware Connection

Connect the **UA-2200** with the **LAN1** RJ-45 Ethernet port to an Ethernet hub/switch and PC. You can also link directly the UA-2200 to PC with an Ethernet cable.

After power is connected, please **[wait 1 minute]** for UA-2200 start-up procedure. When the **"RUN" "PWR"** lights start flashing, it represents the boot is complete.

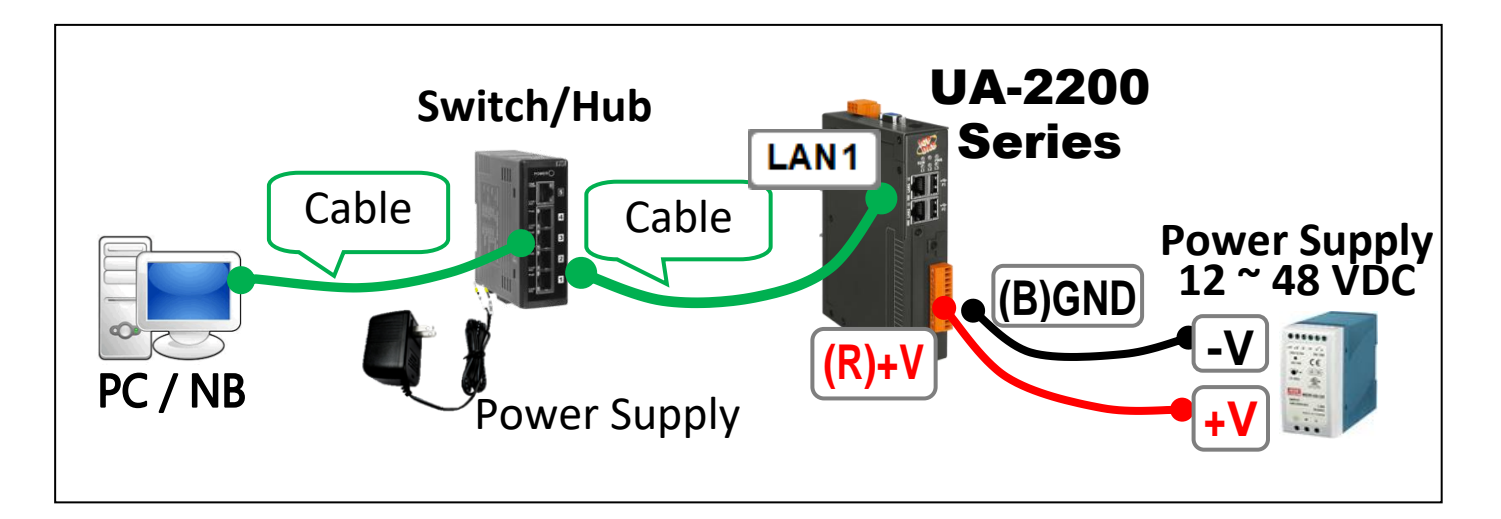

# **3.** Network Connection

| Factory Default Settings of UA-2200 |          |                                       |                          |  |  |
|-------------------------------------|----------|---------------------------------------|--------------------------|--|--|
| Network                             | IP       | LAN1: 192.168.255.1<br>LAN2: 10.0.0.1 | Assign UA-<br>2200 a new |  |  |
|                                     | Netmask  | 255.255.0.0                           | IP setting               |  |  |
|                                     | Gateway  | LAN1: 192.168.1.1<br>LAN2: 10.168.1.1 | according to your case.  |  |  |
| Web UI<br>Account                   | Username | root                                  | After login, change the  |  |  |
|                                     | Password | root                                  | username /<br>password.  |  |  |

Change PC's IP setting to be in the same network with UA.
 Ex: (Write down the PC original IP settings before modify.)

| IP              | 192.168.255.10 |
|-----------------|----------------|
| Subnet mask     | 255.255.0.0    |
| Gateway address | 192.168.1.1    |

 Make sure the PC and UA is connecting through Ethernet. And then open a PC side browser (Ex: Chrome, IE...). Type http://192.168.255.1 in the URL address. Use default Web UI username/password root/root to login the system.

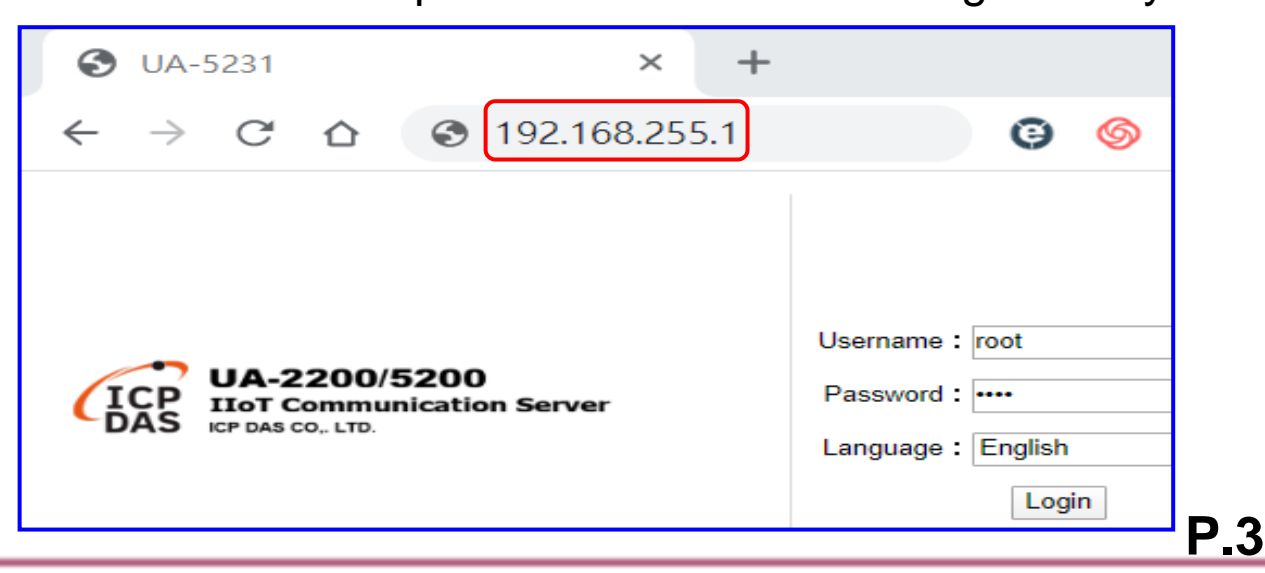

#### 3. Change the default Username/Password in the [System

Setting **】 → 【Account Setting** 】 to use other functions.

| ICP UA-2200/520                | 0<br>ion Server        |           | Function Wiza   | ard (Click I | nere)        |                    |       |
|--------------------------------|------------------------|-----------|-----------------|--------------|--------------|--------------------|-------|
| DAS CO, LID.                   |                        |           |                 | Usage :      | CPU 24%      | Memory 39.85%      | SD C  |
| System Setting Module          | Setting IoT Platform S | Setting ( | Convert Setting | Advan        | ced Setting  | Logger Sett        | ing   |
| I/O Status File Setting        |                        |           |                 |              |              |                    |       |
| System Setting Account Setting |                        |           |                 |              |              |                    |       |
| Controller Service Setting     | Account Settings I     | ⊃age      |                 |              |              |                    | М     |
| Time Setting                   | Username               | root      |                 |              |              |                    |       |
| Network Setting                |                        |           |                 |              |              |                    |       |
| Account Setting                | Password               | ••••      |                 |              |              |                    |       |
| Boot                           | Retype Password        |           |                 |              |              |                    |       |
| COM Port Interface Setting     |                        |           | Save            | Please c     | hange defaul | It account and pas | sword |

- 4. Click 【System Setting】 → 【Time Setting】, check if the UA time is correct. If not, modify or set Time Synchronization.
- 5. Click [System Setting] → [Network Setting] → [Network
  Setting(LAN1)] to change the IP setting by user network.

| System Setting Module          | e Setting Io           | T Platform Se | tting Convert Setting Adv |  |  |  |
|--------------------------------|------------------------|---------------|---------------------------|--|--|--|
| I/O Status File Setting        |                        |               |                           |  |  |  |
| System Setting Network Setting |                        |               |                           |  |  |  |
| Controller Service Setting     | Network Setting (LAN1) |               |                           |  |  |  |
| Time Setting                   | Conr                   | nection Mode  | Specify an IP address     |  |  |  |
| Network Setting                |                        | IP            | 192 168 255 102           |  |  |  |
| Account Setting                |                        |               |                           |  |  |  |
| Boot                           |                        | Mask          | 255 255 0 0               |  |  |  |
| COM Port Interface Setting     |                        | Gateway       | 192.168.1.1               |  |  |  |
| Web Secure                     |                        |               | Save                      |  |  |  |

6. Save the IP setting, restore the PC original IP settings, and type the UA new IP in the browser to login the Web UI of UA-2200. And then configure user's UA project.

**P.4**